# Imagicle Hotel. Samsung OfficeServ 100/500/7200/7400 Configuration Guide

2016

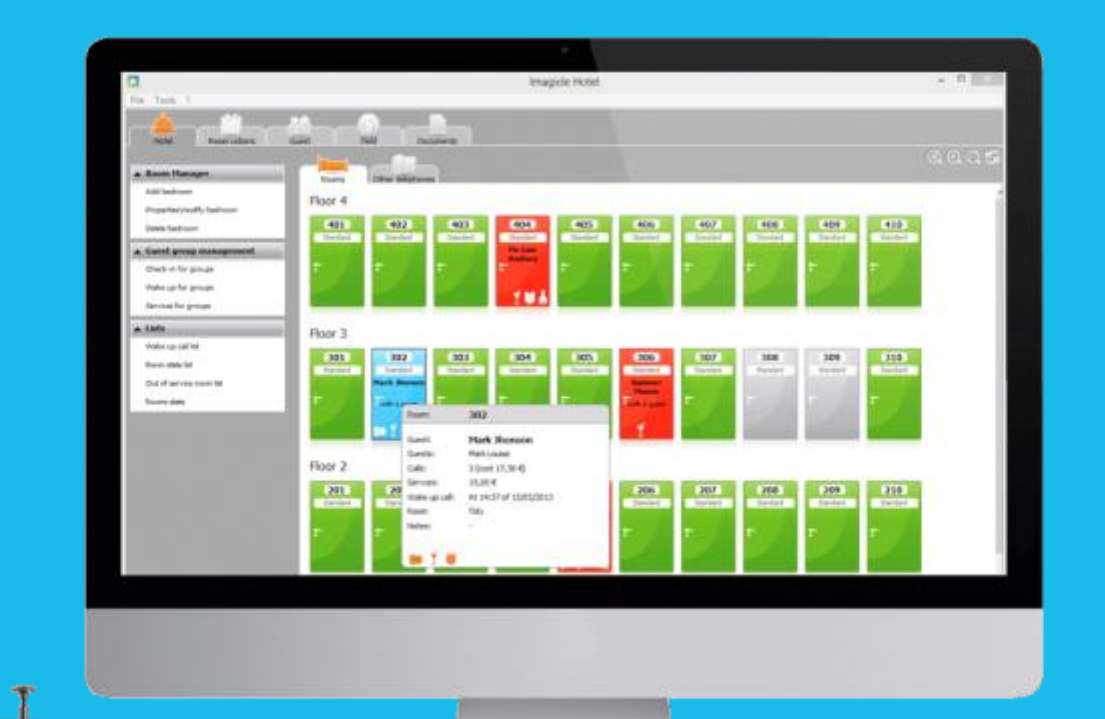

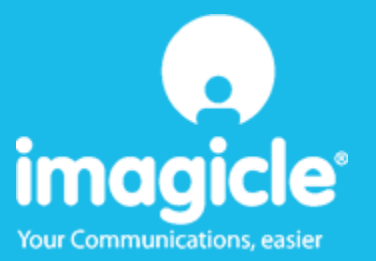

### Contents

| 6 | TECHNICAL SUPPORT – AFTER SALE SERVICE.                                 | 12  |
|---|-------------------------------------------------------------------------|-----|
|   | 5.1.1 The Recorder does not connect to the PBX                          | 11  |
| 5 | WHAT TO DO IF                                                           | 11  |
| 4 | BLUE'S HOTEL PRO CONFIGURATION                                          | .9  |
| 3 | PBX CONFIGURATION CONNECTION                                            | .7  |
| 2 | HOW TO PROGRAM THE PBX SYSTEM FOR THE INTEGRATION WITH BLUE'S HOTEL PRO | .6  |
| 1 | SUPPORTED SAMSUNG PBX SYSTEMS.                                          | . 5 |

### Imagicle Hotel.

The software you have always been longing for to manage your hotel!

Blue's Hotel Prois the ideal solution for small and medium Hotels.

Integrated with the telephone system, equipped with call billing, the easiest application on the market to manage hotel services from the PC (no codes from the operator telephone required).

Blue's Hotel manages reservations, shows the room state, handles single or group check-ins and check-outs, sets up and verifies wake-up calls, charges extra services, prints a complete and easy to read bill in a mouse click.

Blue's Hotel Pro is scalable and is available in different versions, according to the number of extension installed in your premises: from 12 to 500 extensions. For more than 500 extensions, it is recommended to perform a telephone cost analysis: Blue's Professional Advance includes Blue's Hotel Pro, for both call cost statistics and hotel services.

### 1 Supported Samsung PBX systems.

Blue's Hotel Promanages hotel services directly from your PC for these Samsung PBX systems:

- OfficeServ 100
- OfficeServ 500 M
- OfficeServ 7200
- OfficeServ 7400

from firmware version 2.66 and 3.14 for OfficeServ 7400 and over

The connection required in order to use hotel services are:

LAN

both for managing hotel commands and call billing.

# 2 How to program the PBX system for the integration with Blue's Hotel Pro.

- 1) The Samsung OfficeServ Manager software is required for programming the PBX system.
- 2) Select the PBX model and select the LAN connection (the default address is 165.213.97.103 and password is 4321). Se the connection up.
- 3) The Samsung OfficeServ Manager software is required for programming the PBX system.
- 4) Select table MMC nr. 210 (or menu 5.14.7) and set the SMDR Log All to on (or Hotel SMDR Log All). Save.
- 5) Select table MMC nr. **300** (or menu **2.5.3**) and, for each extension that requires billing, set to Yes the value of the column **NoCostPrint**.
- 6) Using an Ethernet cable, connect the PC to the LAN that also the PPBX system connects to

### 3 PBX configuration connection.

- 1) Should it not start automatically, start the 'PBX connection configuration' from Blue's Hotel Pro program group
- 2) In the required field, enter a name for this connection, i.e. 'PBX 1' as shown in the figure, select 'I am connected to the PBX via TCP/IP', select 'Samsung OfficeServ IP Hotel' and click 'Next >"

| 🖳 Blue's Configuration - PBX Connection 🛛 🔀                                      |                                                                                                    |  |  |  |  |
|----------------------------------------------------------------------------------|----------------------------------------------------------------------------------------------------|--|--|--|--|
| <b>Connection type</b><br>Specify here how the computer is connected to the PBX. |                                                                                                    |  |  |  |  |
| Insert a reference name for this PBX: Pbx1                                       |                                                                                                    |  |  |  |  |
| Indicate the connection type with the PBX:                                       |                                                                                                    |  |  |  |  |
| ○ I am connected directly to the PBX                                             |                                                                                                    |  |  |  |  |
| $\bigcirc$ I am connected to the PBX using Blue's IP Buffer                      |                                                                                                    |  |  |  |  |
| ○ I'm connected to the Pbx via TCP/IP                                            | 3Com NBX                                                                                            |  |  |  |  |
| I am connected to the PBX with Hotel features:                                   | Samsung OfficeServ ip Hot 💌                                                                         |  |  |  |  |
| ○ I am connected via modem to a remote Blue's Buffer:                            | Alcatel OmniPCX Hotel - OXO<br>Elmeg ICT88X Hotel                                                   |  |  |  |  |
| ○ I am connected to the PBX by:                                                  | Ericsson BusinessPhone Hotel<br>Matra NeXspan Hotel<br>Promelit Open IP - Progetto 12               |  |  |  |  |
| < Back                                                                           | Samsung OfficeServ Hotel<br>Samsung OfficeServ ip Hotel<br>Selta Hotel<br>Siemens Hinath 3000 Hotel |  |  |  |  |

#### IMPORTANT

Disable any active firewall that may block the IP address and port of the PBX system

3) Set the IP address and the PBX port used for call billing.

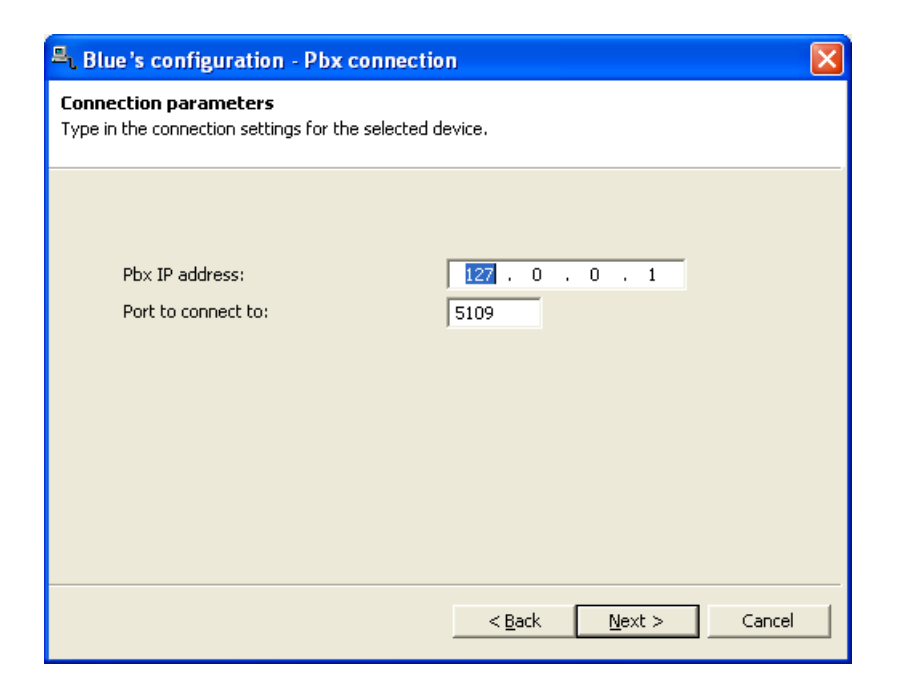

### 4 Blue's Hotel Pro Configuration.

- 1) Start Blue's Hotel Pro
- 2) If the configuration does not start automatically, start it manually from the 'File' menu, choosing 'configuration...'
- 3) As the picture hereunder shows, select the Hotel and logo and name (options), select 'Create all rooms now' and click 'Next >'

#### IMPORTANT

If the rooms have been previously added, select 'proceed without creating rooms' in order to directly proceed to the 'PBX connection' configuration.

| Blue's Hotel Pro configuration                                                   |                        |  |  |  |  |
|----------------------------------------------------------------------------------|------------------------|--|--|--|--|
| Hotel general information                                                        |                        |  |  |  |  |
| ✓ Hotel name ✓ Hotel logo                                                        | Hotel                  |  |  |  |  |
| <ul> <li>Create all rooms now</li> <li>Skip room creation and proceed</li> </ul> | I to the configuration |  |  |  |  |
|                                                                                  | < Back Next > Cancel   |  |  |  |  |

4) Follow the on-screen instructions in order to add rooms, specifying the room type, number of occupants, standard rate and eventually associating the room extension number. Further extension that are not associated yet can also be added to each room.

5) In the next window, click 'Samsung OfficeServ IP' and click 'Next >'

| Blue's Hotel Pro configuration |                                                                                                    | × |
|--------------------------------|----------------------------------------------------------------------------------------------------|---|
| PABX connection                |                                                                                                    |   |
| PABX model                     | Samsung Officeserv ip Aastra Hotel Service Alcatel OmniPCX Hotel Avaya Ip Office Elmeg T88X Hotel Generic TAPI Telephone Not in this list Matra NeXspan Promelit Open IP - Progetto 128 Hotel Samsung Officeserv Selta Hotel Siemens Optipoint Telephone Tenovis Hotel |   |
|                                | < <u>B</u> ack <u>N</u> ext > Cance                                                                                                    |   |

6) Select the PC that runs call log acquisition (Blue's Recorder)

| Blue's Hotel Pro configuration  |                                            |
|---------------------------------|--------------------------------------------|
| PABX connection                 |                                            |
| Choose the PC on which call log | acquisition (Blue's Recorder) is installed |
|                                 |                                            |
| ◯ A remote PC                   | 0 . 0 . 0 . 0                              |
|                                 |                                            |
|                                 |                                            |
|                                 |                                            |
|                                 |                                            |
|                                 | Kack Finish Cancel                         |

7) Click 'Finish' to end the configuration

Proceed now with the normal use of Blue's Hotel Pro.

### 5 What to do if...

- 5.1.1 The Recorder does not connect to the PBX
  - Make sure the port that Recorder connects to is correct
  - Make sure the PBX is switched on
  - Make sure the PBX is correctly programmed according to the tables reported earlier in this document

### 6 Technical support – after sale service.

Feel free to contact us Monday to Friday from 8.30am to 12.30pm and from 2pm to 6pm (UK time: 7.30am-11.30am and 1pm-5pm)

□ web http://www.telcen.it/eng/contatti.asp

□ e-mail support@telcen.it

□ phone +39.0584.943232

at the fax +39.0584.943325

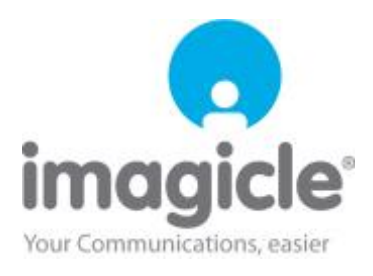